# Veebisaidi loomine CMSimplega v 4.5.3

# 1. Ettevalmistus

Ettevalmistuseks tuleb luua kataloog (käesolevas näites *kodu*), kuhu CMSimple pakett paigutada. See tuleks luua veebiserveri võrgukettale. TMK-s on selleks oma võrgukettal kataloog public\_html. Juhul kui soovitakse, et loodav lehestik jääks kasutaja esimeseks veebikohaks tuleb pakett lahti pakkida otse kataloogi public\_html.

### 2. Paketi allalaadimine

Veebisaidi loomiseks laadida alla pakk CMSimple kodulehelt http://cmsimple.org/

- vali Download Bereich
- edasi *weiter zu: CMSimple* (satud lehele <u>http://cmsimple.org/?Downloads</u> <u>CMSimple</u>)
- klõpsa lingil Download CMSimple 4.\*.\* veidi aja pärast avaneb allalaadimise dialoogiaken – salvesta või ava fail.

# 3. Paketi lahtipakkimine ja paigaldamine

Allalaetud pakett (zip fail) tuleb avada (kui eelmises punktis seda pole tehtud) ja sellest (kõik kataloogid + failid) paigutada varem loodud kataloogi (*kodu*). Kui pole soovi luua kahekeelset saiti, võib numbriga 2 algavad kataloogid ära kustutada.

# 4. Failiõiguste andmine

**NB! TMK serveris pole vaja teha!** Paigaldatud kataloogidele ja neis alanevalt asuvatele kataloogidele ja failidele tuleb anda ka kirjutamis- ja käivitamisõigus. Linuxi numbrilises märkimisviisis 777. Selleks on parim kasutada ftp klientprogrammi nt. **FileZilla**. Vt kõrvalolevat pilti!

- ava serveris kataloog (*kodu*),
- märgista alamkataloogid
- parema hiirenupu klõpsuga kohtmenüüst, vali *Faili* õigused...
- vali märkeruudud vastavalt näitele
- klõpsa nuppu OK

### Windows Serveris (TMK 2018)

tuleb anda veebiserverile Apache kõik õigused kataloogile ja failidele:

- paremklõps kataloogil Properties
- vahekaardil Security Edit
- valida Apache ja märgistada Full control Allow – OK – OK

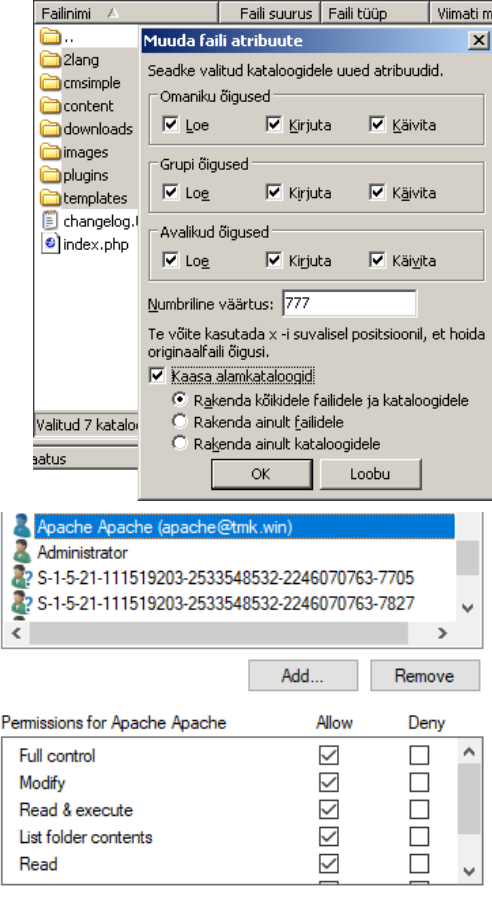

# 5. Saidi seadistamine

Seadistamiseks tuleb veebilehitsejaga (Chrome, FireFox, IE vm) interneti kaudu avada esileht. Nt <u>http://www... /kodu</u> ja logida ennast sisse klõpsuga lingil *Login*, mis asub lehe all paremal nurgas. Parooliks on "test".

Seadistamiseks vali:

• Settings – edit CMS configuration ja tee järgmised muudatused:

SaitCMSimple4ga.doc ver 15.01.2018

(CC) H. Eljas

- Sisesta uus parool
- o Title: vali saidile tiitel (pealkiri)
- o Meta Keywords: sisesta saiti iseloomustavad märksõnad
- Meta Description: sisesta saidi sisu lühikirjeldus
- klõpsa lehe alguses või lõpus nupul Save.

### 6. Lehtede sisu muutmine

#### Lehtede muutmiseks tuleb alati enne sisse logida.

#### Alustame esilehest

- klõpsa lingil Welcome to CMSimple
- muuda lehe sisu (esimene rida peab olema pealkiri, lisa ka teksti)
- salvesta klõpsuga salvestamise nupul
- Welcome to CMSimple vasakmenüüs asendub valitud pealkirjaga

#### Uue lehe lisamine

- uue lehe lisamiseks, mine olemasoleva lehe lõppu
- sisesta uue lehe pealkiri
- lõigustiili valikust vali Level1 page, Level2 page või Level3 page (2. tasandi lehed jäävad eelmise 1. tasandi alamlehtedeks ja 3. tasandi lehed 2. tasandi alamlehtedeks)
- lehele alapealkirjade loomiseks võid kasutada päislaade Heading4÷Heading6
- ära unusta salvestada klõpsuga salvestamise nupul (muidu läheb töö kaduma!)
- NB! Tehtud muudatuste vaatamiseks vali *View mode*. Lehtede muutmiseks vali taas *Edit mode*.

#### Pildi lisamine

Pildi lisamiseks tuleb ta esmalt üles laadida.

Selleks:

- vali *Files Images Upload file*
- klõpsa nupul Browse ja otsi oma arvutist pilt
- klõpsa nupul Upload file

Conservation

• vali *Edit mode* 

Pildi lisamiseks lehele:

- pane kursor soovitud kohta lehel ja klõpsa nupul *Insert/Edit Image*
- avanenud aknas klõpsa nupul Browse
- vali pildiloetelust klõpsuga sobiv pilt
- lisa pildi kirjeldus (Image Description)

| General           |                                     |            |
|-------------------|-------------------------------------|------------|
| Image URL         | ./userfiles/images/ois-kalender.jpg | <b>E</b> E |
| Image List        |                                     | •          |
| Image Description | Kalender                            |            |

• klõpsa pildi lisamise nupul Insert

### Ära unusta salvestamist!

#### Lingi lisamine

Lingi lisamiseks vali pilt või tekst, millele tahad linki lisada.

- klõpsa nupul *Insert/Edit link*
- ava veebilehitseja teises aknas leht ja kopeeri link selle aadressiribalt. Insert/Edit Link

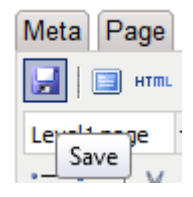

ing6 1ma!)

p (Paragraph)

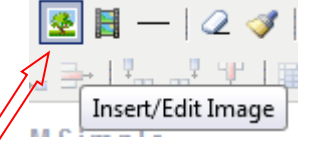

Browse

• avanenud aknas kleebi reale *Link URL* veebiaadress.

|       | - Conoral Droportios |                                       |    |  |
|-------|----------------------|---------------------------------------|----|--|
|       | delieral Properties  |                                       |    |  |
|       | Link URL             | https://tmk.ois.ee/                   | ĒĒ |  |
|       | Link List            |                                       | •  |  |
|       | Target               | Open in This Window/Frame             | -  |  |
|       |                      | Open in This Window/Frame             |    |  |
| Title | Title                | Open in New Window (_blank)           |    |  |
|       |                      | Open in Parent Window/Frame ( parent) |    |  |

- Kui soovid, et lingitav leht avaneks uues aknas või vahelehel, vali *Target* (\_*blank*)
- klõpsa Insert

Ära unusta salvestamist!

#### Lehe kustutamine

Lehe kustutamiseks tuleb

- lehe muutmisrežiimis kustuta lehe pealkiri ja ka selle pealkirjalõigu lõpumärk
- salvestada muutused

Kustutatud lehe sisu läheb seejärel eelmise lehe lõppu!

### 7. Saidi kujundusmalli muutmine

Saidi kujunduse muutmiseks tuleb mall internetist leida. Palju, sh tasuta malle, leiab nt lehtedelt:

> http://www.dotcomwebdesign.com http://torsten-behrens.de/ http://www.cmsimple-styles.com http://www.cmsimplewebsites.com

- Leia omale sobiv mall ja lae see alla.
- Allalaetav fail on .zip-pakitud ja selles on kataloog koos alamkataloogide ja failidega.
- Kopeeri .zip-pakis olev kataloog lahti oma kodulehe alamkataloogi templates.
- (Anna vajadusel sellele kataloogile samuti õigused nagu punktis 4.)
- Logi sisse.
- Vali Settings CMS Site Template: ripploetelust allalaaditud mall.
- Klõpsa nupul *Save*.